## Wyłączanie zliczania atramentu (chipów) w ploterach Epson 7600/9600

Uwaga: Poniższa procedura zalecana jest do stosowania wyłącznie w ploterach wyposażonych w kasety stałego zasilania. Ploter nie będzie zliczał ani pokazywał stanu atramentu. Użytkownik będzie więc odpowiedzialny za utrzymywanie odpowiedniego poziomu atramentu w kasetach.

Postępuj dokładnie według poniższej instrukcji, ponieważ nieprawidłowe działanie może spowodować konieczność wezwania serwisu dla ponownego zainstalowania oprogramowania plotera.

- 1. Wyłącz zasilanie plotera
- 2. Wciśnij jednocześnie i przytrzymaj guziki ENTER, PAPER FEED DOWN oraz PAPER SOURCE a następnie ciągle trzymając włącz zasilanie.
- 3. Ukaże się komunikat VIEW COUNTERS, wtedy zwolnij przyciski
- 4. Wciśnij dwa razy PAPER FEED DOWN aż ukaże się komunikat SERVICE CONFIG
- 5. Wciśnij raz SELECT TYPE
- 6. Wciśnij pięć razy PAPER FEED DOWN aż ukaże się komunikat ED MODE
- 7. Wciśnij ENTER, aż ukaże się komunikat "X"
- 8. Wciśnij PAPER FEED DOWN aż ukaże się komunikat "0"
- 9. Wciśnij ENTER aż ukaże się komunikat "0"

\*Uwaga: opcje funkcji ED MODE są następujące:

- USA i Wielka Brytania  $_{"}X"$  = CHIP ON
- Azja "N" = CHIP ON
- Wszystkie kraje "0" = CHIP OFF
  - 10. Wyłacz zasilanie
  - 11. Włącz zasilanie

Ploter jest gotowy do druku po ukazaniu się komunikatu READY oraz "0" po lewej stronie wskaźnika poziomu atramentu. Poziom atramentu w nabojach będzie cały czas pokazywany jako pełne.